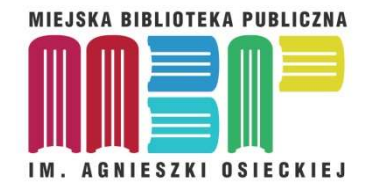

## **CZYTAMY BEZ LIMITU**

Autor: Piotr Chabiera

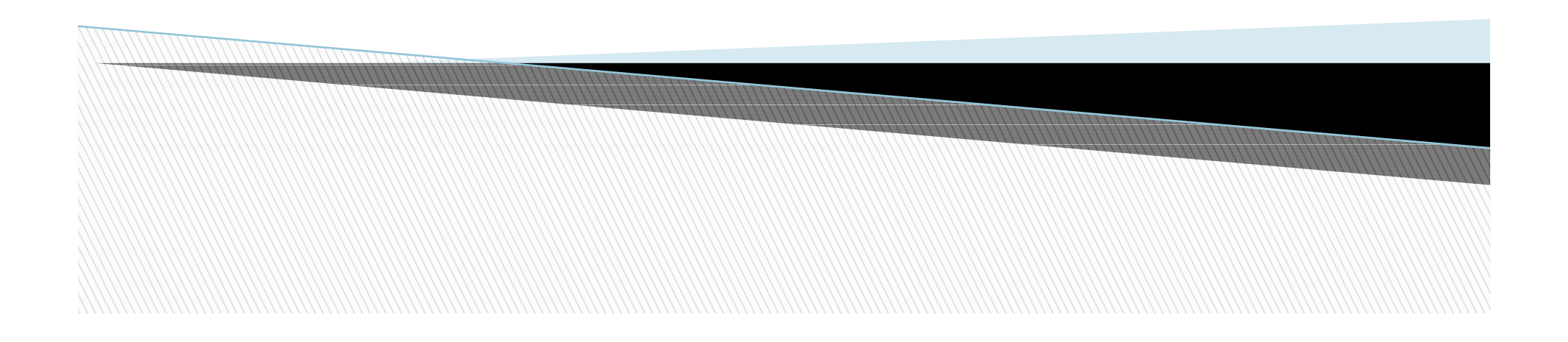

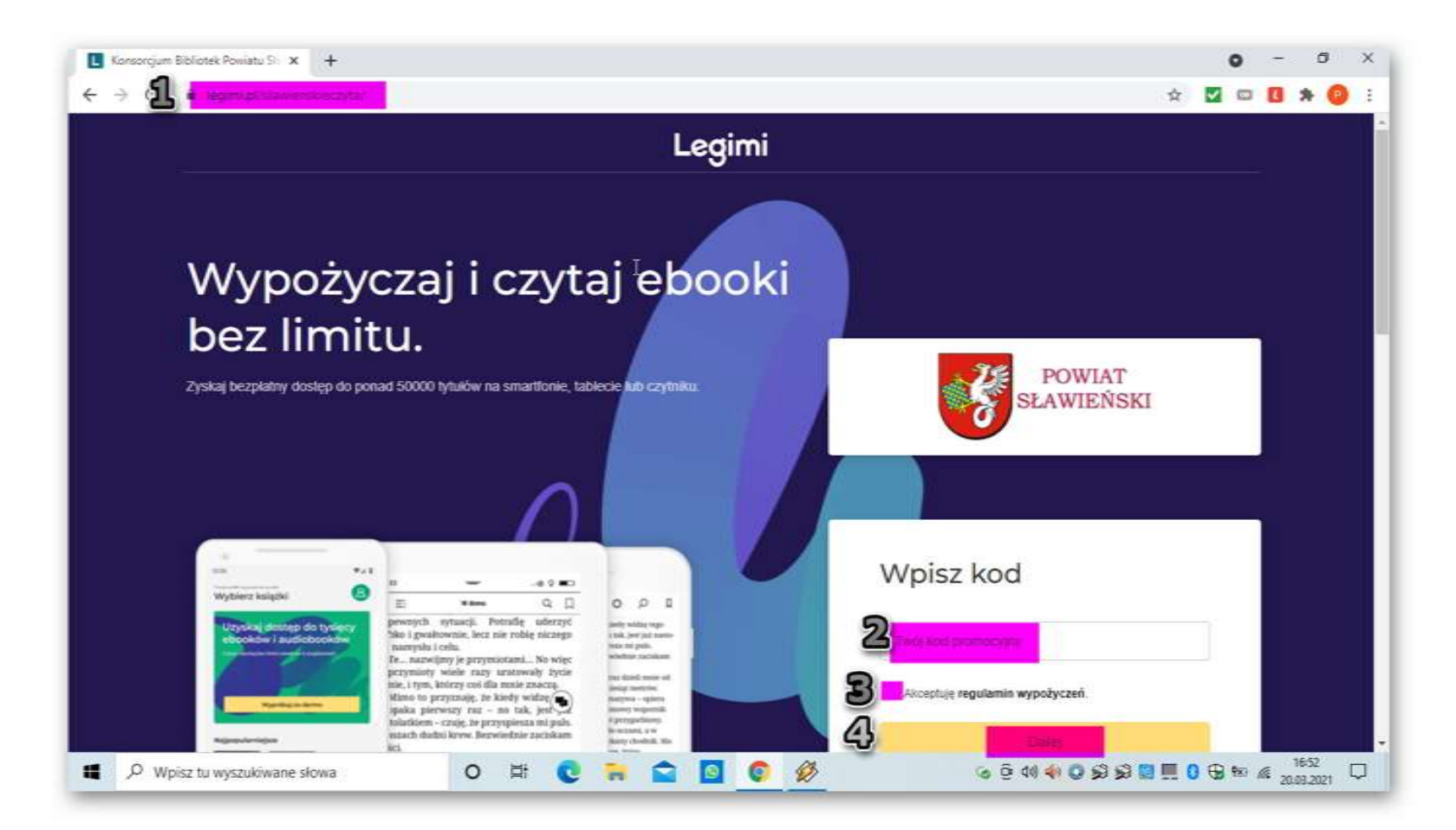

- 1. W wyszukiwarce wpisujemy: legimi.pl/slawienskieczyta.
- 2. Wpisujemy kod otrzymany od bibliotekarza.
- 3. Akceptujemy regulamin.
- 4. Wciskamy dalej.

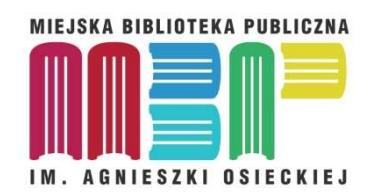

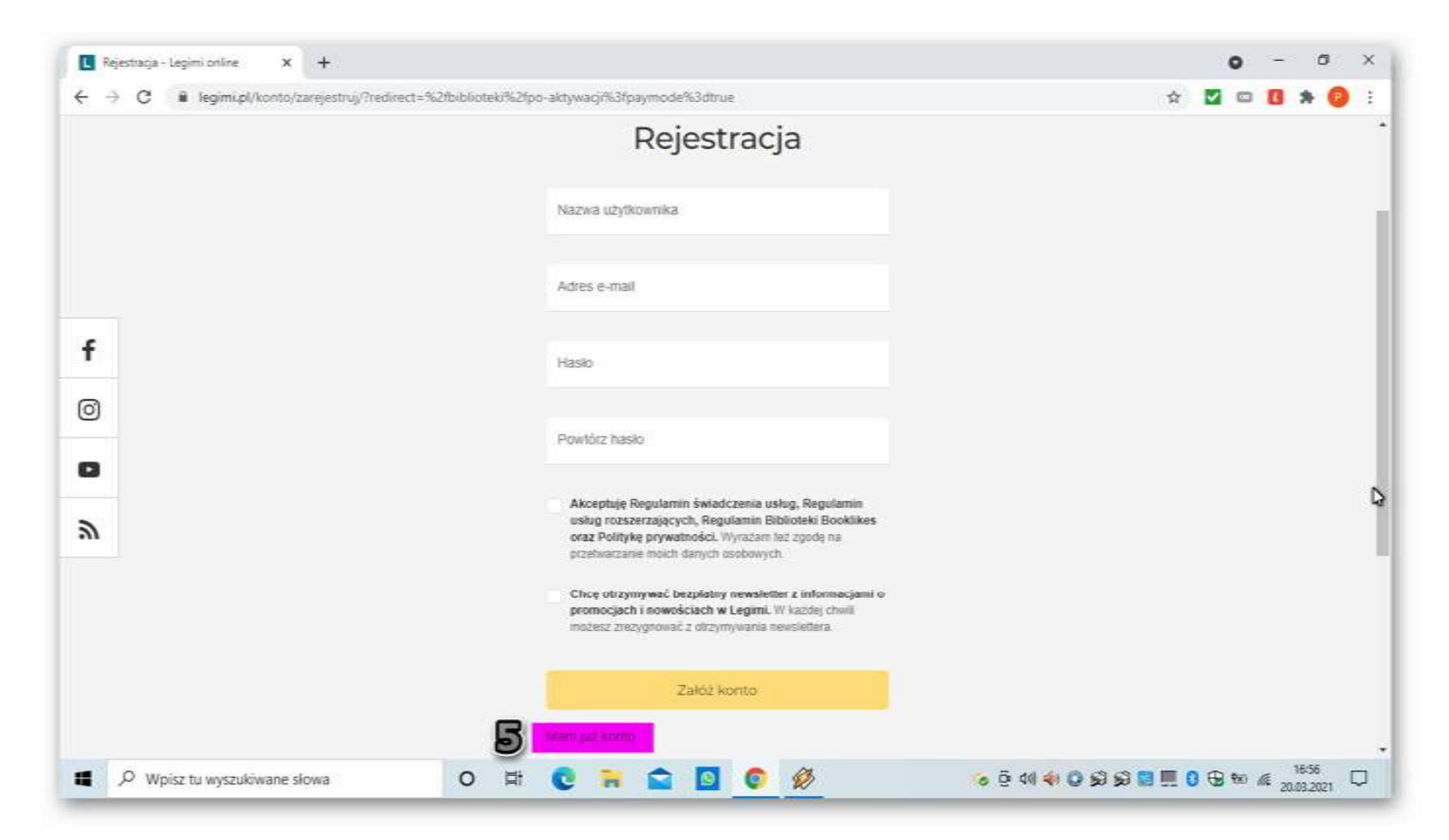

Rejestrujemy się, jeśli nie mamy konta , wypełniając pola i wciskając "załóż konto" i akceptujemy regulamin.

Jeśli mamy konto to przechodzimy do punktu 5.

5. Wciskamy "mam już konto"

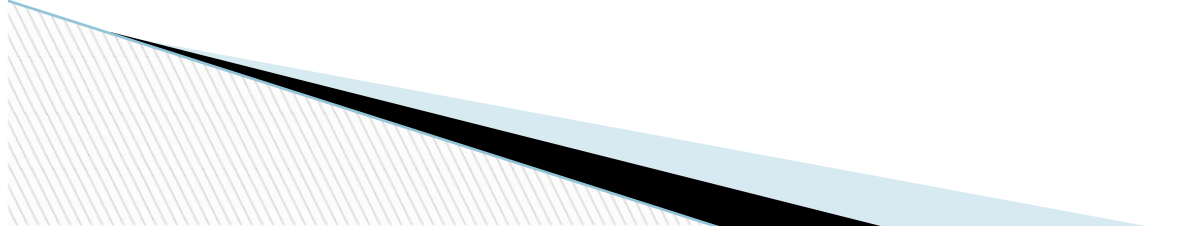

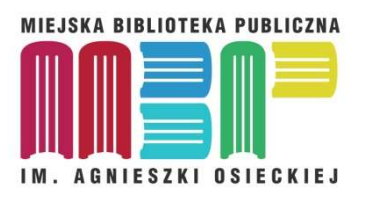

| Logonar                         | nie - Legimi online X +                 |                                   |                    |                        | 0 -             | σ×    |
|---------------------------------|-----------------------------------------|-----------------------------------|--------------------|------------------------|-----------------|-------|
| $\leftrightarrow \rightarrow c$ | ill legimi.pl/konto/załoguj/?redirect=% | 2Fbiblioteki%2Fpo-aktywacji%3Fpay | mode%3Dtrue        |                        | ☆ 🗹 🖂 🚺         | * 📵 : |
|                                 | Q                                       |                                   | Legimi             | <b>∆</b> ● Zarejestruj | się lub załoguj | ĺ     |
|                                 | Ebooki i audiobooki Książki             | Kup na prezent Cent               | nik Pobierz Legimi | Jak to dzi             | ała? Pomoc      |       |
|                                 |                                         | 1                                 | Logowanie          |                        |                 |       |
| f                               |                                         | 6                                 | <b>2</b>           |                        |                 |       |
| 0                               |                                         | Pole wymagane                     |                    |                        |                 |       |
| 0                               |                                         | e<br>e                            | Tringelie          |                        |                 |       |
| 9                               |                                         | Zapamiętaj                        | innie              |                        |                 |       |
|                                 |                                         | Nie pamiętam i                    | tasia              |                        |                 |       |
|                                 |                                         | Nie mam jeszci                    | ze konta           |                        |                 |       |
|                                 | Ebonki i zudiobooki                     | Ehooki na Kir                     | alla               | Kiin na nazant         |                 |       |
| ۹ ۵                             | Wpisz tu wyszukiwane słowa              | 0 🛱 💽 🐂                           | 😭 🖸 🌍 💋            | ତ ହି ଏ। 📢 Q ରୁ ରୁ      | 🖬 🛄 🛈 🤀 📾 🔬     | 1657  |

6,7. Wpisujemy dane logowania.8. Wciskamy "zaloguj,

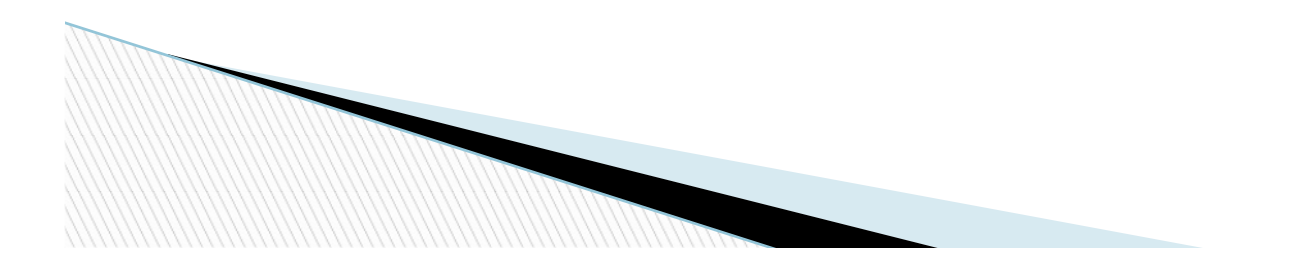

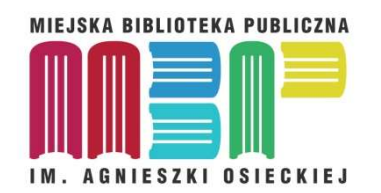

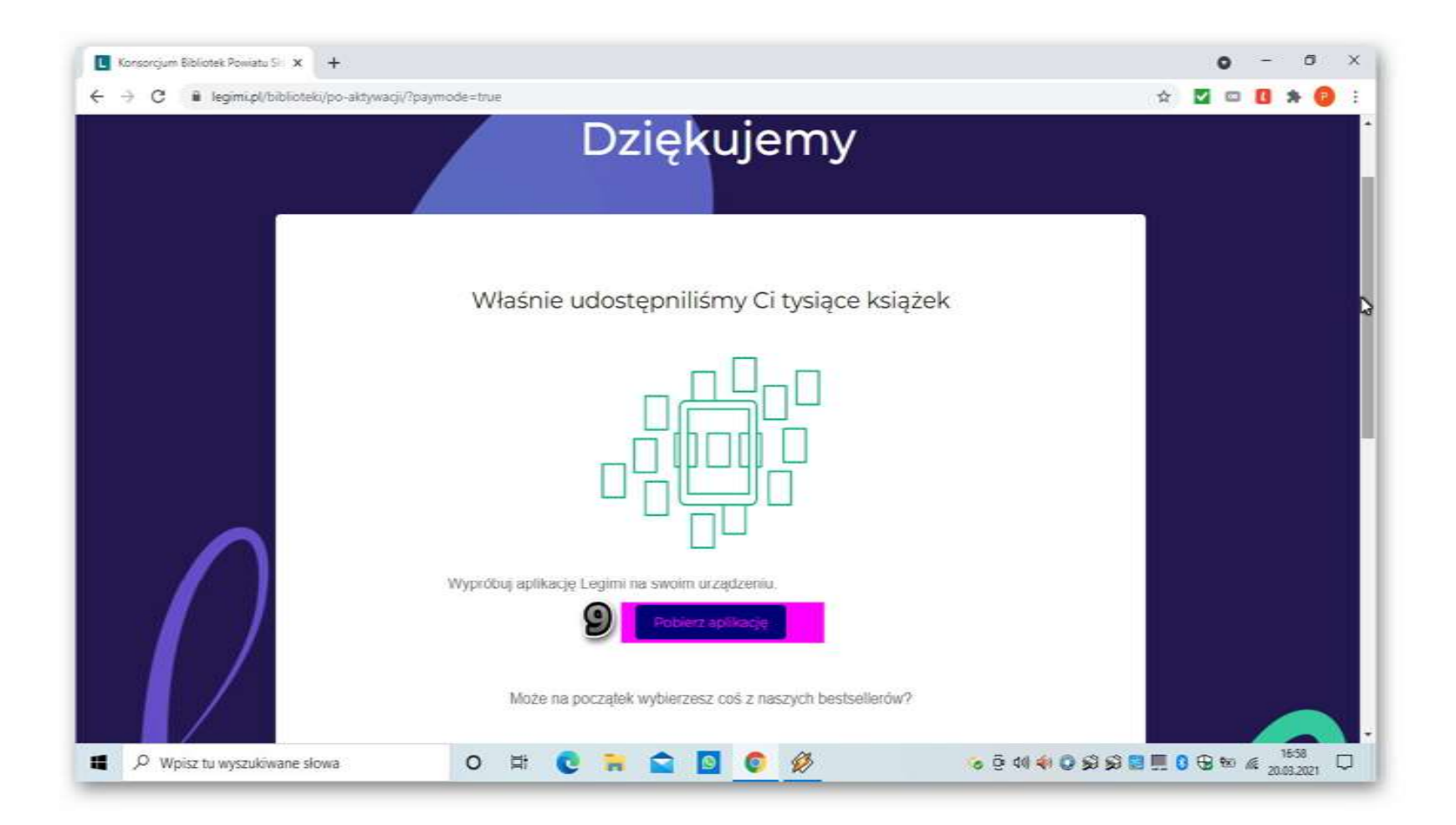

Mamy dostęp do ponad 65 000 książek. 9. Wciskamy "pobierz aplikację,

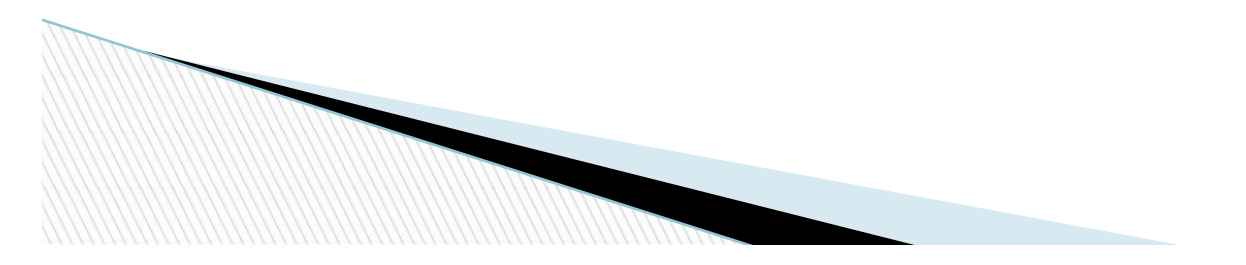

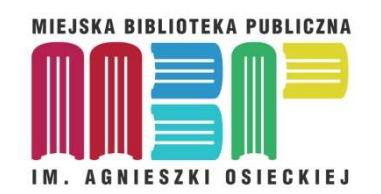

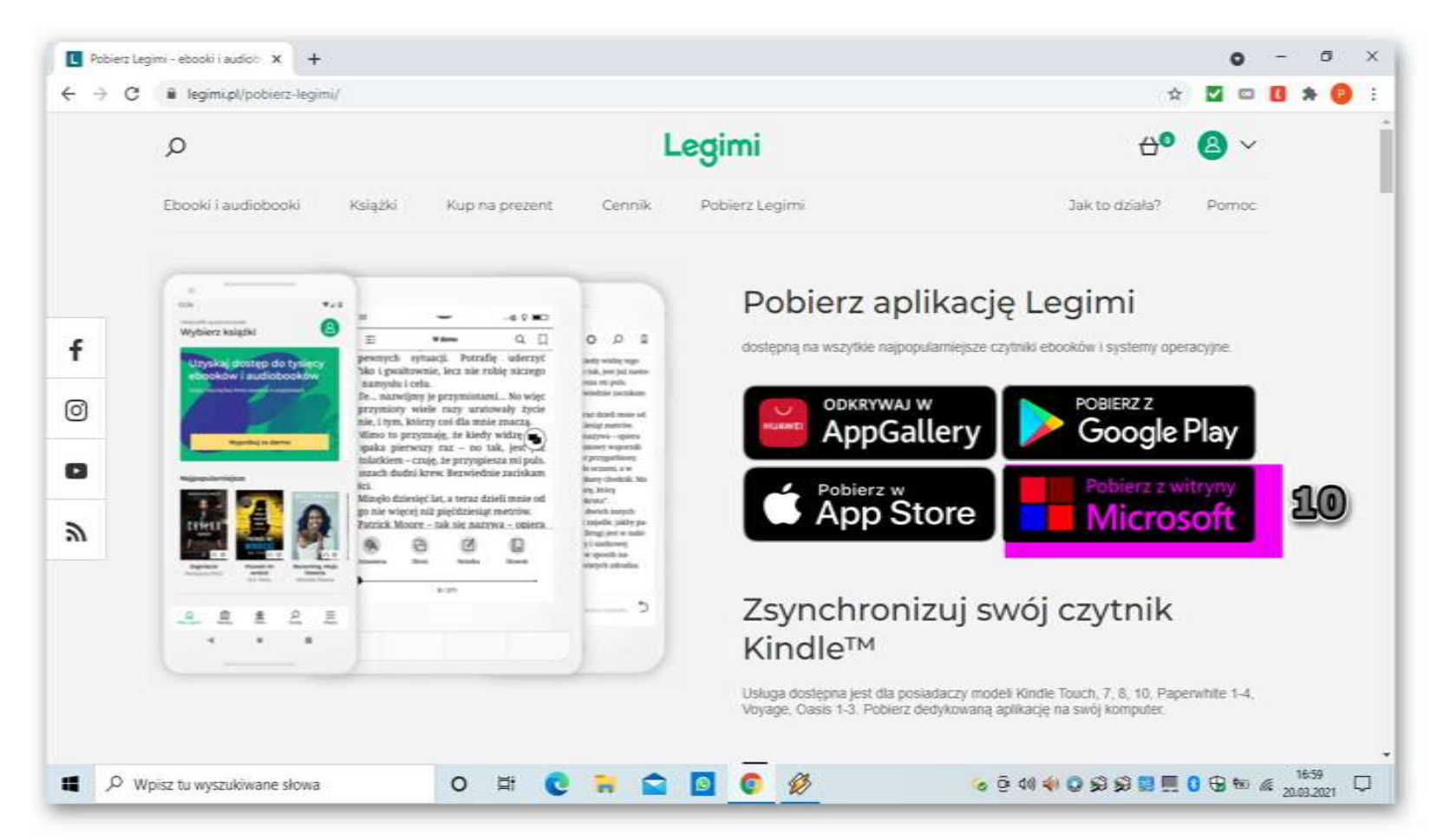

Pokazana instalacja to opcja czytania na komputerze/laptopie, gdyż są pewne różnice między smartfonami , tabletami a komputerami w pobieraniu książek. Nie można pobierać bezpośrednio w aplikacji na Windows

10. Wciskamy "pobierz z witryny Microsoft,,

Instalujemy Legimi w Windows 10

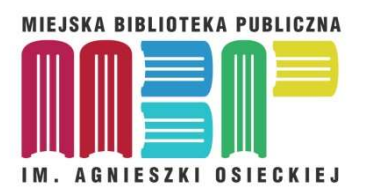

Aby czytać na komputerze/ laptopie musimy zalogować się na stronie Legimi. Po zalogowaniu wyszukujemy interesującą nas pozycję, klikamy ma okładkę i 11. Wciskamy " dodaj na półkę"- robimy tak z każą książką nas intersującą.

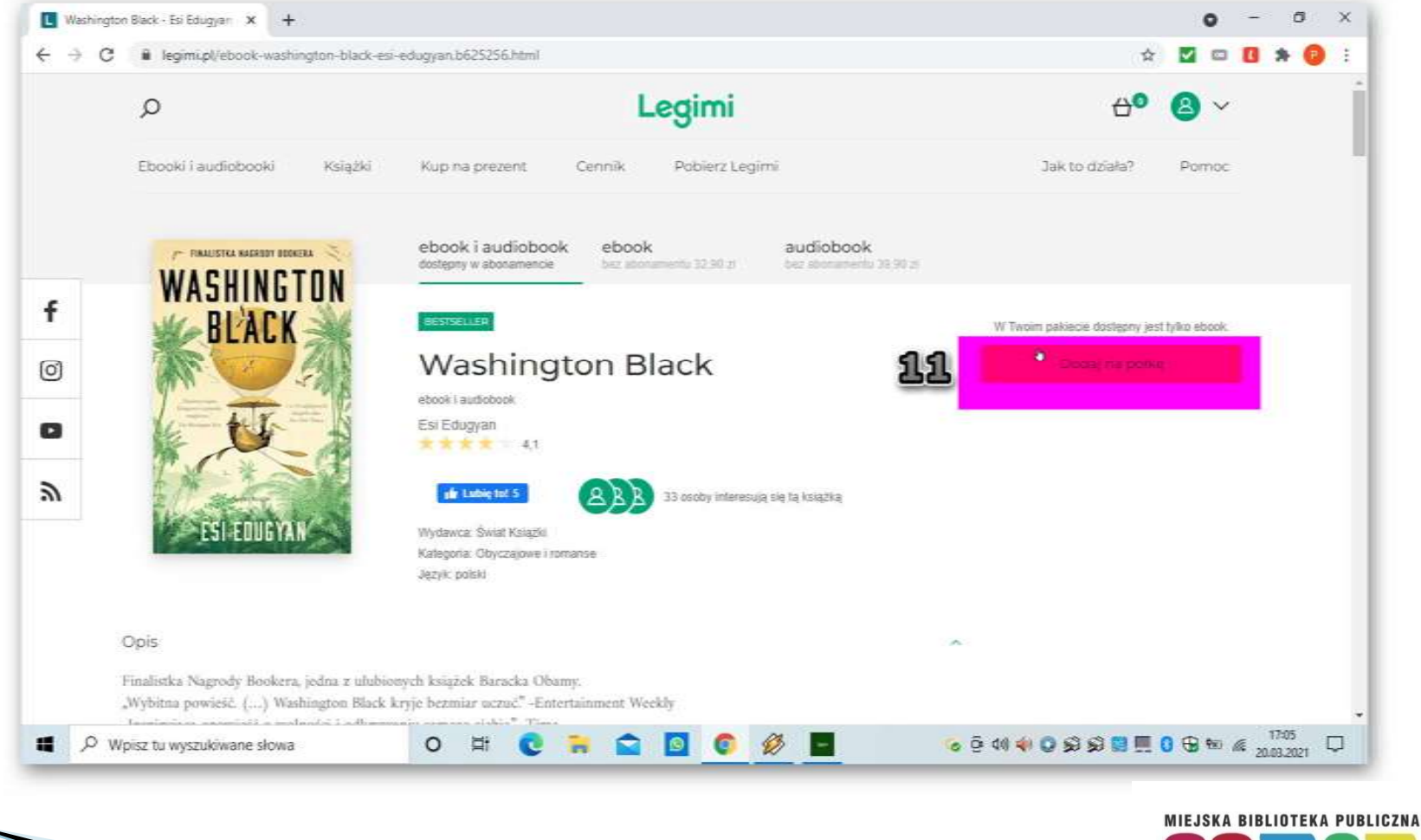

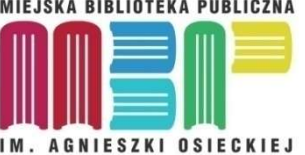

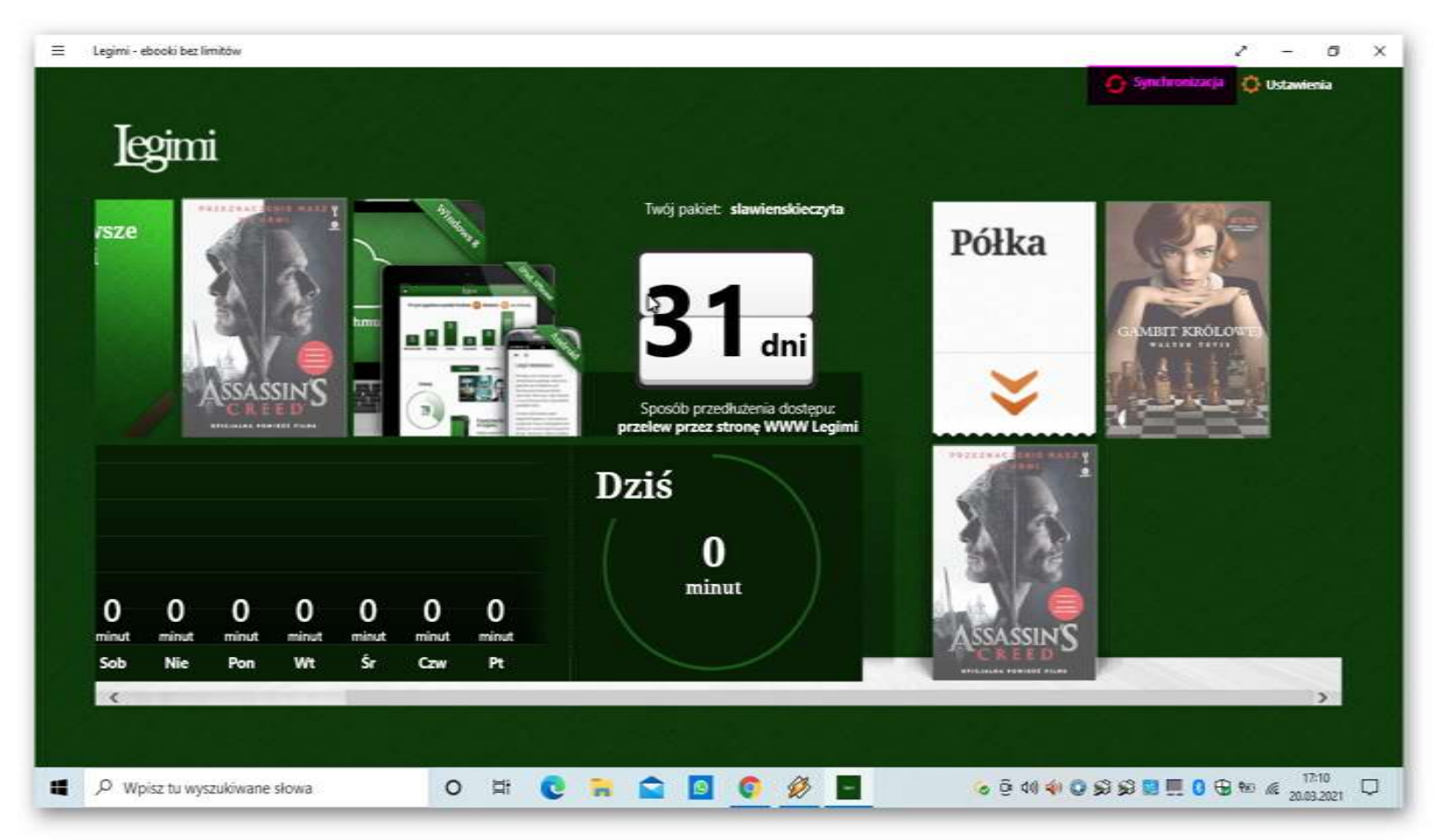

Przechodzimy do aplikacji Legimi zainstalowanej na komputerze. Jeśli trzeba logujemy się danymi do konta Legimi.

Wciskamy "synchronizacja, ". Po chwili książki pojawią się na półce w aplikacji.

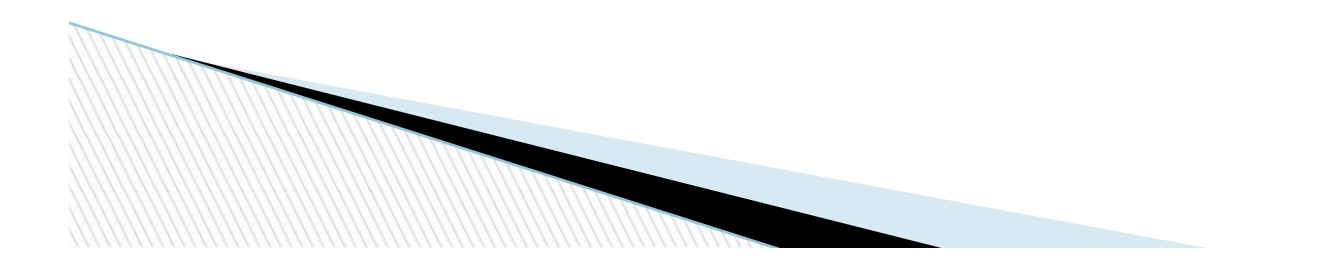

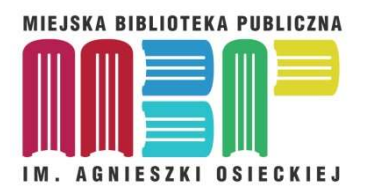

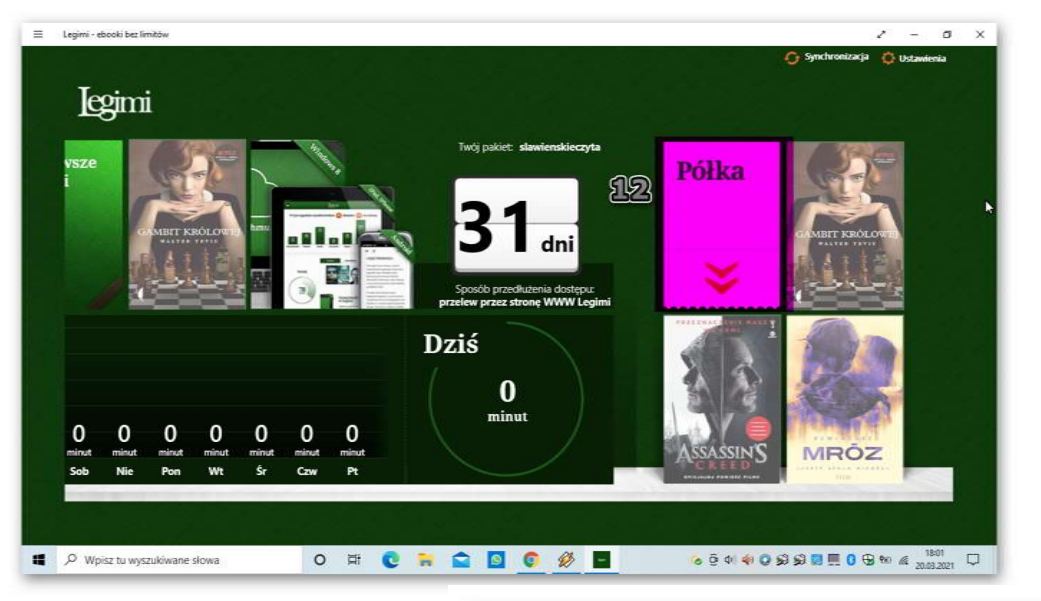

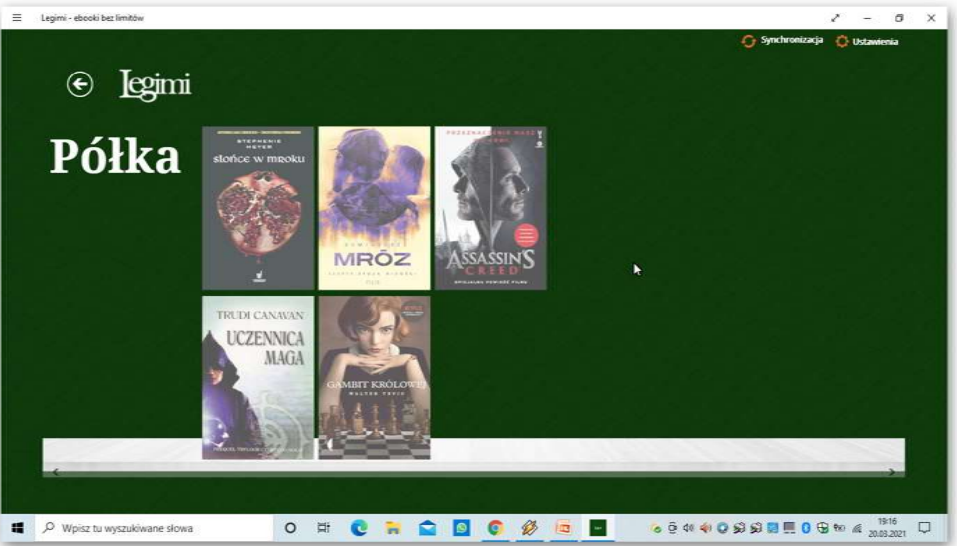

Widzimy ostatnie 3 pozycje.

12. Jeśli wciśniemy kartkę "Półka" zobaczymy wszystkie.

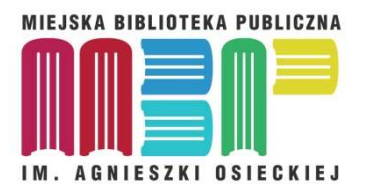

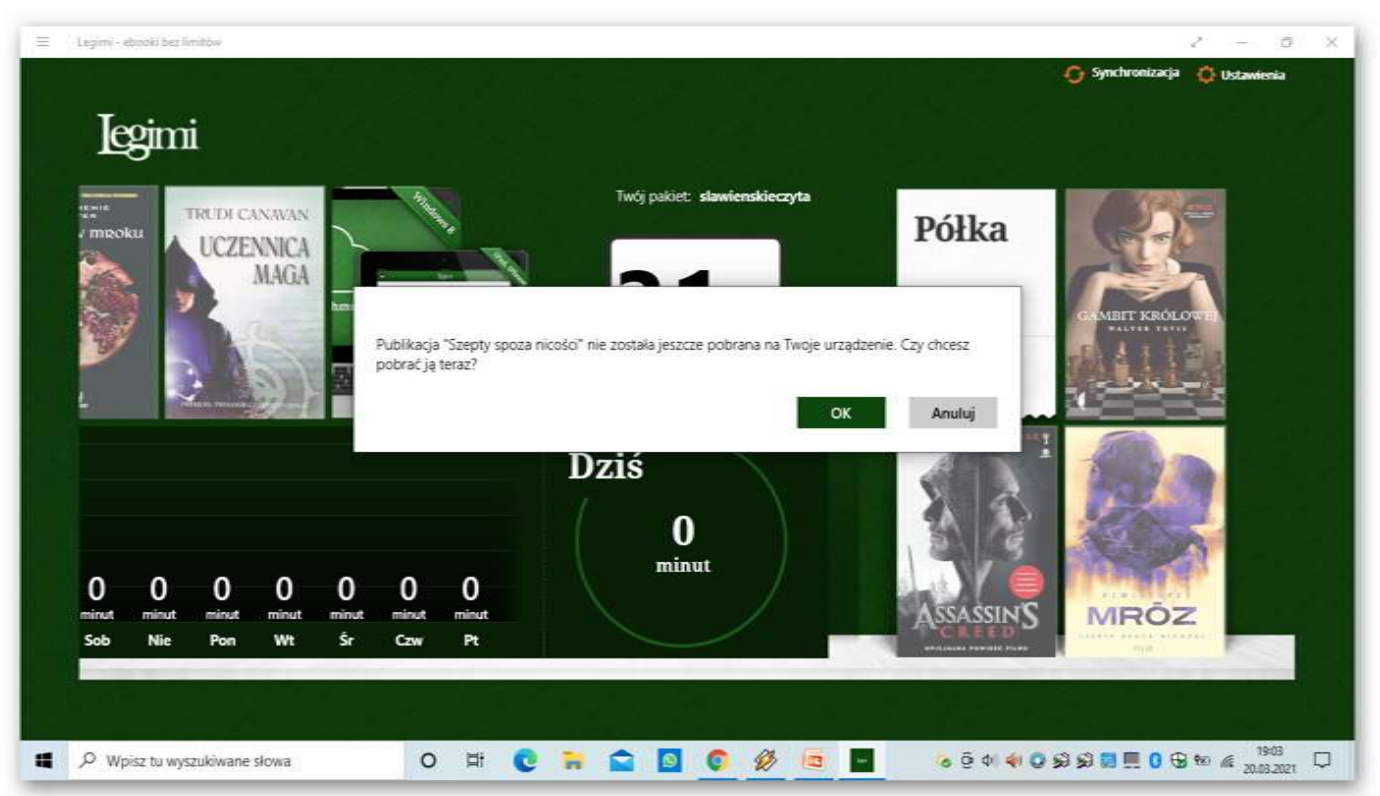

Aby zacząć czytać wciskamy na okładkę książki znajdującej się na półce pobieramy ją do aplikacji i gotowe . Możemy czytać.

Jeśli chodzi o tablety i smartfony:

- robimy wszystko jak na początku - do punktu 9

- aplikację Legimi pobieramy ze sklepu PLAY lub APPStore

Różnica jest taka, że po zalogowaniu na telefonie lub tablecie książki pobieramy bezpośrednio w aplikacjijest tam "katalog" i "półka "

Możemy czytać bez Internetu, lecz raz w tygodniu trzeba się połączyć aby aplikacja się zsynchronizowała z naszym kontem Legimi

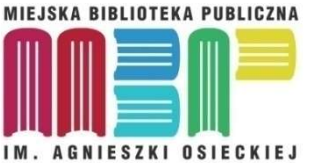

## Udanej Lektury Życzą Pracownicy MBP w Darłowie

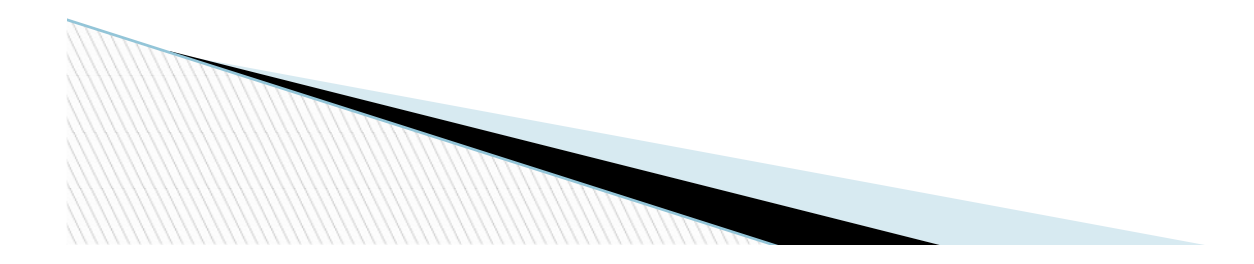

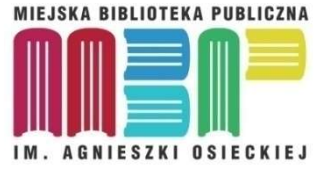